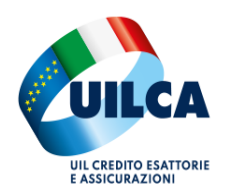

# ISEE PRECOMPILATO ON LINE PARTE SECONDA

Per completare l'elaborazione del modello ISEE, dopo le autorizzazioni dei maggiorenni del nucleo familiare, occorre collegarsi al sito <u>www.inps.it</u> e accedere con le proprie credenziale, con SPID o CIE.

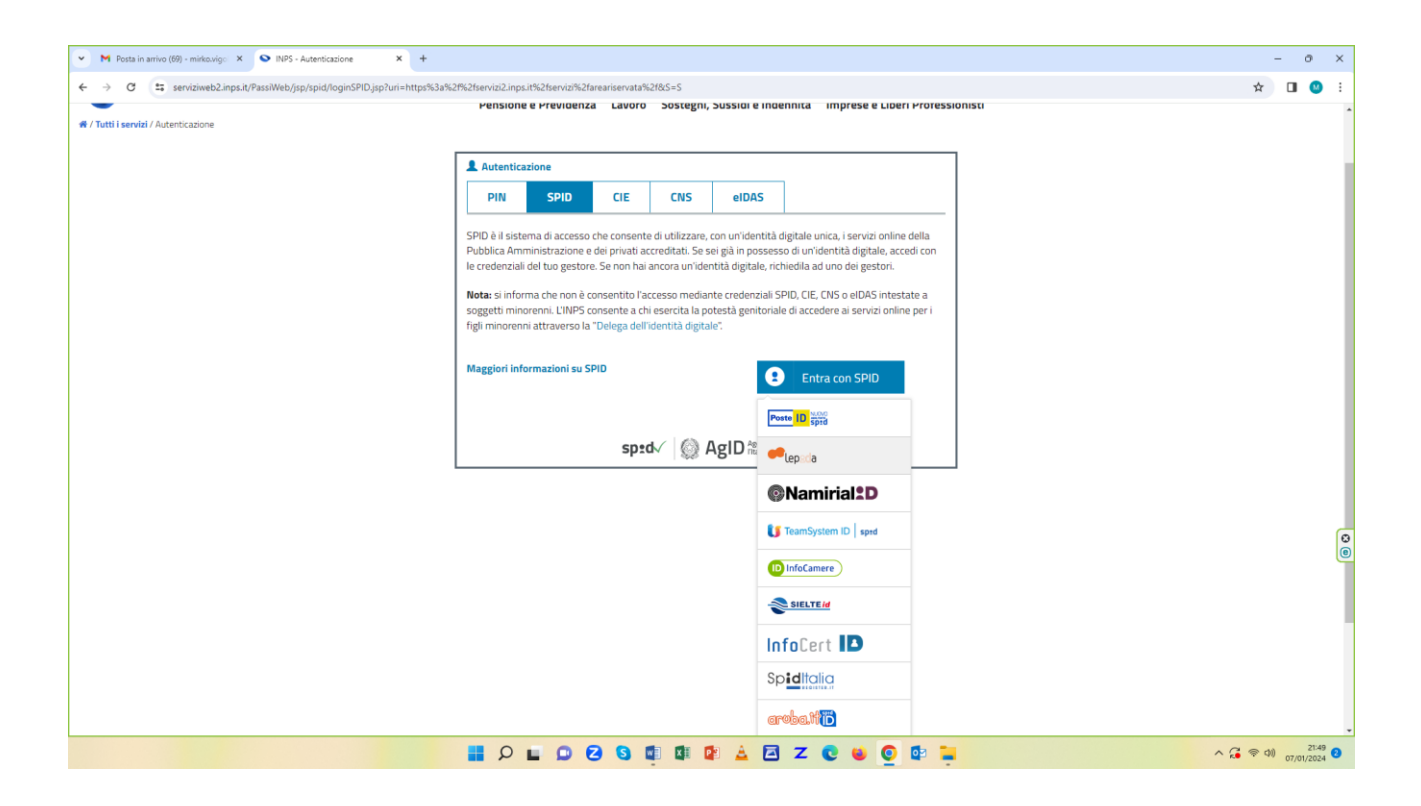

Accedere pertanto al servizio del Precompilato ISEE attraverso il motore di ricerca

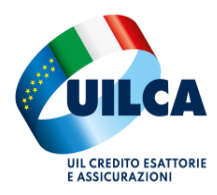

| <ul> <li>M Posta in arrivo (70) - mirko.vigci X</li> <li>Portale Inps - Risultati ricerca X +</li> </ul> |                                                                                                    |                              | - 0 ×            |
|----------------------------------------------------------------------------------------------------|----------------------------------------------------------------------------------------------------|------------------------------|------------------|
| ← → ♂ ≒ inps.it/it/risultati-ricerca.html?fulltext=precompilato%20isee                                   |                                                                                                    |                              | 약 후 😤 🖬 🥹 :      |
| L'Istituto INPS Comunica                                                                                 | Dati e Bilanci Avvisi, Bandi e Fatturazione 🝳 Sedi e Contatti 📮 Assistenza                                                                  | ITA 📫 Mirko 🖤                | Í                |
| INPS                                                                                                    | precompilato isee                                                                                                    | X Ricerca Q                  |                  |
| $\mathbf{i}$                                                                                             | Pensione e Previdenza Lavoro Sostegni, Sussidi e Indennità Imp                                                                              | rese e Liberi Professionisti |                  |
| Home / Risultati ricerca                                                                                 |                                                                                                    |                              |                  |
| Risultati pe                                                                                             | r: precompilato isee                                                                                                    |                              |                  |
| insulati pe                                                                                              | i precompilato isee                                                                                                    |                              |                  |
| Filtra per                                                                                               | Numero dei risultati 13                                                                                                    |                              |                  |
| Notizia (5)<br>Circolari e Messaegi (7)                                                                  | Notizia  14/01/2022<br>ISEE precompilato online: più semplice presentare la DSU<br>ISEE precompilato online: più semplice presentare la DSU | Approfondisci                |                  |
|                                                                                                    |                                                                                                    |                              | N                |
| Dal                                                                                                    | Notizia 03/02/2020<br>ISEE precompilato: online il servizio                                                                                 | Approfondisci                |                  |
| gg/mm/aaaa                                                                                               | ISEE precompilato: online il servizio                                                                                                    |                              | Q                |
| AI                                                                                                    | Notizia 26/05/2020                                                                                                    |                              | e                |
| gg/mm/aaaa                                                                                               | ISEE precompilato online: più semplice presentare la DSU                                                                                    | Approfondisci                |                  |
| Cancella filtri Appli                                                                                    | ISEE precompilato online: più semplice presentare la DSU<br>a filtri                                                                        |                              |                  |
|                                                                                                    | Notizia 03/08/2022                                                                                                    | Annafandissi                 |                  |
|                                                                                                    | Progetto ISEE precompilato: ulteriore semplificazione                                                                                       | Approronaisci                |                  |
| •                                                                                                    | Progeco (SEE precompliato: utenore semplinicazione                                                                                          |                              |                  |
|                                                                                                    | 📕 🖉 🖬 🔁 🔄 🖬 🕼 🖄 🖂 Z 💽 ⊌ 💿 📴                                                                                                    |                              | ∧ ( ♥ Φ) 21:52 ( |

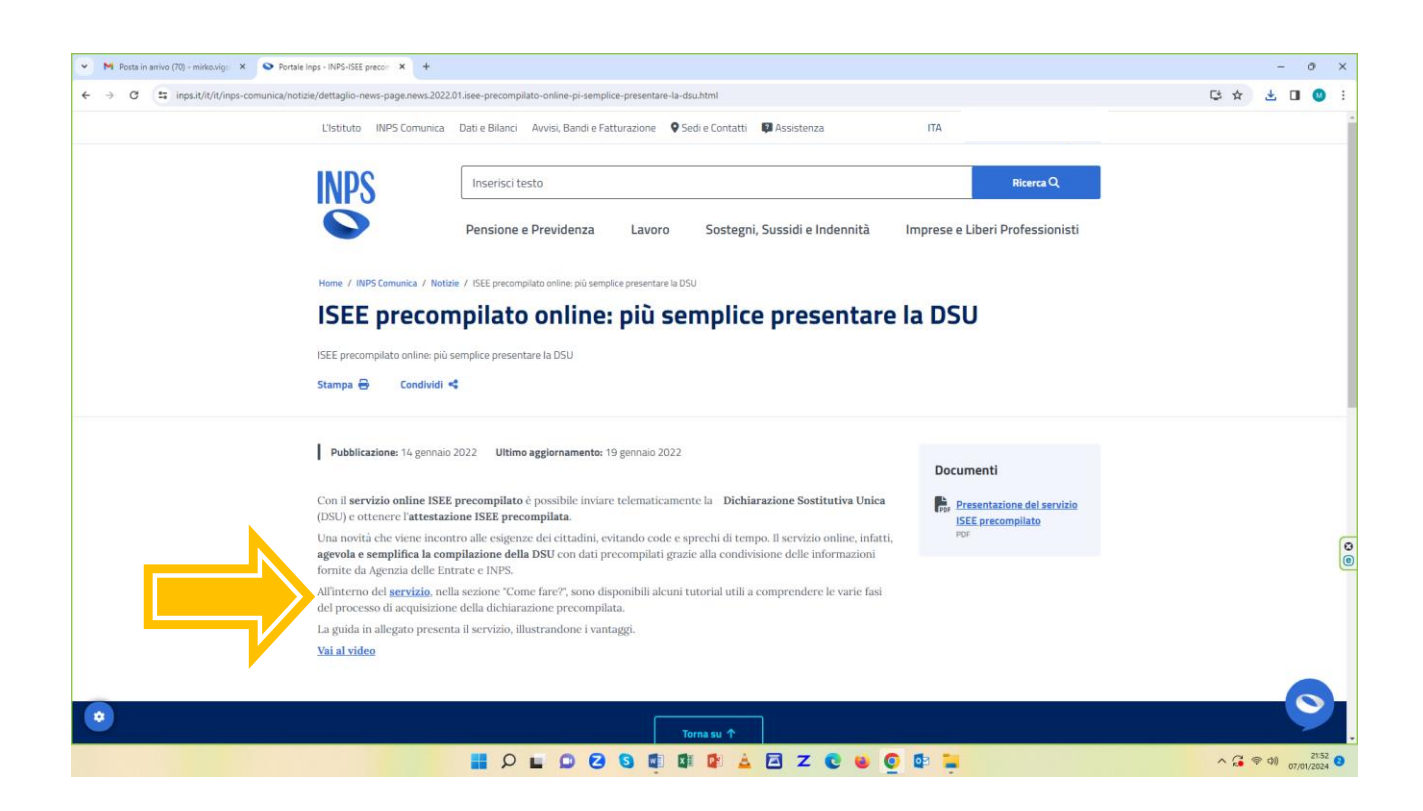

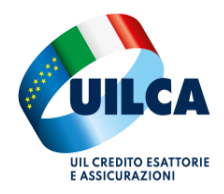

## Entrati nel portale dell'ISEE, si procede alla VERIFICA dello stesso.

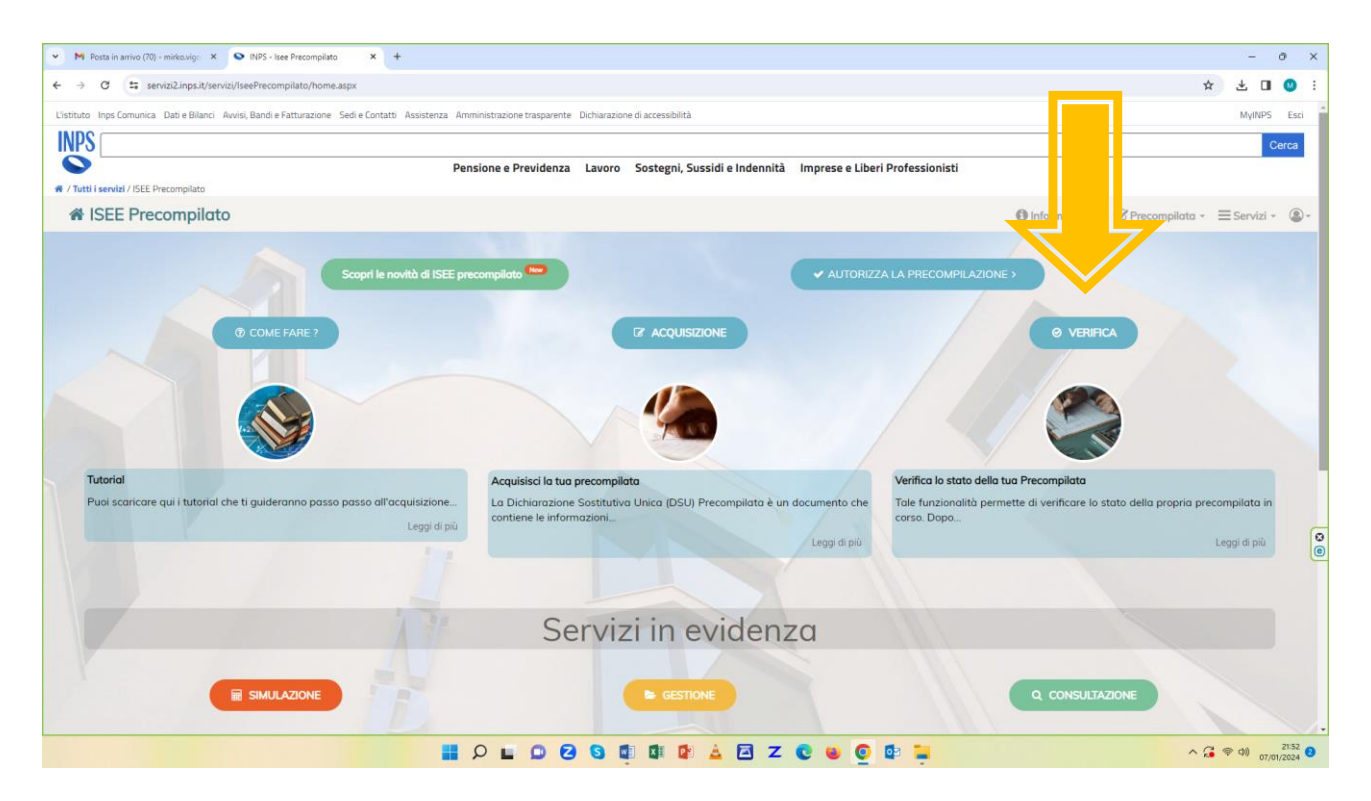

| M Posta in arrivo (70) - mirko.vigo X 💊 ISEE Portale Unico X +                                                                        |                            |                                 | - 0 X                         |
|----------------------------------------------------------------------------------------------------|----------------------------|---------------------------------|-------------------------------|
| O S servizi2.inps.it/servizi/PortaleUnicolsee                                                                                         |                            |                                 | * 4 🛛 🔕                       |
| SEE Portale Unico                                                                                                    |                            |                                 | Cerca le tue dichiarazioni 🔍  |
| Dichiarazione ISEE × Altri strumenti × Guida all'Isee Precompilato ×                                                                  | Video pillole ~            |                                 |                               |
| Benvenuto                                                                                                    |                            |                                 |                               |
| ei nel punto unico di accesso per interagire in modo semplice e sicuro con tutti i                                                    | servizi relativi all'ISEE. |                                 |                               |
| 🛫 Strumenti preferiti dai cittadini                                                                                                   |                            |                                 |                               |
|                                                                                                    |                            |                                 | (3) GESTIONE                  |
|                                                                                                    | Distinguistic              |                                 |                               |
| ISEE Precompliato                                                                                                    | Dichlarazioni in corso     |                                 |                               |
| l'attestazione ISEE in tempi più rapidi. Non dovrai cercare la<br>decumentazione celativa ai dati patrimeniali e radditi vali. Potrai | Protocollo: INPS-ISEE-     | Stato dichiarazione: Presentata | Stato elaborazione: ELABORATA |
| evitare segnalazioni di omissioni o difformità se confermerai quanto                                                                  | 07 Germain 2024            | 07 Germaia 2024                 |                               |
| precompilato dalle banche dati di INPS e Agenzia delle Entrate.                                                                       | DSU CREATA                 | DSU AUTORIZZATA                 | DSU ATTESTATA                 |
| l componenti maggiorenni del nucleo potranno autorizzare la<br>precompilazione dei loro dati accedendo direttamente al sistema        |                            | 87 Germaio 2024 DSU ELABORATA   | Cool (conterna r dati)        |
| mediante identità digitale SPID/CNS/CIE.                                                                                              | DS                         | JU PRESENTATA                   |                               |
| INIZIA COMPILAZIONE →                                                                                                    |                            |                                 | CONFERMA I DATI $ ightarrow$  |
|                                                                                                    |                            |                                 |                               |
|                                                                                                    |                            |                                 |                               |
| simulatori del portale                                                                                                    | Q 🖬 🖸 🔁 💁 🖬 🕼 😰            | 🛓 🖻 Z 💽 ⊌ 💿 🕼 🐂                 | 21:54                         |
|                                                                                                    |                            |                                 |                               |
|                                                                                                    |                            |                                 |                               |
|                                                                                                    |                            |                                 |                               |

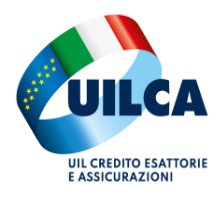

| N Rota is aniso (0) - mildavily: X OS EEE Pontel Unico X +                                                                                                    | - 0 ×                        |
|----------------------------------------------------------------------------------------------------|------------------------------|
| 🗧 🔿 🖸 😫 servisi2.htps://vervisi/PortaleUnicodSEE/Conferma/Conferma/Conf | 🖈 速 🛯 🙂 :                    |
| L'athuto Inps Comunica. Dati e Bilanci Avvisi, Bandi e Fatturazione. Sedi e Contatti Assistenza Amministrazione trasparente. Dichianazione di accessibilità                                                                                                    | MyINPS Esci                  |
| INPS                                                                                                    | Cerca                        |
| Pensione e Previdenza Lavoro Sostegni, Sussidi e Indennità Imprese e Liberi Professionisti                                                                                                    |                              |
| # / Tutli servid / SEE Portale Unico                                                                                                    |                              |
| FL Informazioni Simulatori FAQ.                                                                                                    | Esci                         |
| Dichiarazione ISEE × Altri strumenti × Guida all'Isee Precompilato × Video pillole ×                                                                                                    | Cerca le tue dichiarazioni Q |
| Home / Dichiarazione                                                                                                    |                              |
|                                                                                                    |                              |
| Completa la dichiarazione ISEE # Precompliato Fase 2                                                                                                    | ≫<br>Voglio Annulla          |
|                                                                                                    | l'Attestazione Dichiarazione |
| -                                                                                                    |                              |
| STATO DELLA DSU                                                                                                    |                              |
| STATO CONFERNA SOCOETTI                                                                                                    | DSU ATTESTATA                |
| or."                                                                                                    | 0%                           |
|                                                                                                    |                              |
| E EASE DI CONFERMA DEI LA DICHIARAZIONE PRECOMPILATA                                                                                                    | 0                            |
|                                                                                                    | ۲                            |
| Sei arrivato alla fase di conferma e modifica dei dati Precompilati e di compilazione dei dati da Autodichiarare.                                                                                                    |                              |
| Clicca sul pulsante 🛓 del singolo componente per modificare o confermare i dati precompilati dal sistema.                                                                                                    |                              |
| Clicca sul pulsante 🧳 del singolo componente per inserire eventuali dati da autodichiarare (esempio: veicoli, assegni di mantenimento, ecc)                                                                                                    |                              |
| Dueta dichiarationa yan Destronia IMDE-IEEE-2024                                                                                                    |                              |
|                                                                                                    | (F)                          |
|                                                                                                    |                              |
|                                                                                                    | ∧ (3 ♥ 40) 2158 (2)          |

Con la videata... scorrere fino al nucleo familiare per confermare ogni singolo componente.

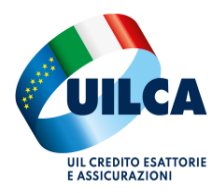

| MODULO MB.1 QU            | LIARE<br>ADRO A           |                              |         |                                                                                                    |       |
|---------------------------|---------------------------|------------------------------|---------|----------------------------------------------------------------------------------------------------|-------|
| Dati Precompilati         | Dati da<br>Autodichiarare | Ruolo Dati della persona     |         | Verifica Precompila                                                                                                    | zione |
| Conferma/Modifica         | Compila                   | 0                            |         | 0                                                                                                    |       |
| Conferma/Modifica         | Compila                   | G                            |         | 0                                                                                                    |       |
| Conferma/Modifica         | Compila                   | 0                            |         | 0                                                                                                    |       |
| MODULO MB.1 QU            | DEL NUCLEO FAN<br>ADRO B  | IILIARE                      | $\odot$ | NUCLEO FAMILIARE CON FIGLI MINORI MODULO MB-1 QUADRO A                                                                                                    | 82    |
| ipo abitazione            |                           |                              |         | Encaramo i genicion navoratori<br>Nel nucleo familiare, in presenza di figli minorenni, entrambi i genitori, o l'unico genitore presente, hanno svolto attività<br>di lavoro o di impresa per almeno sei mesi nell'anno di riferimento dei redditi dichiarati (Es. Nel 2022) l'anno di<br>riferimento è il 2020) |       |
| li proprietà (o altro dir | itto reale di godim       | ento come l'usufrutto, etc.) |         | Unico genitore nel nucleo                                                                                                    |       |
| 2 10 17 17 17 18          | sidenza                   |                              |         | Il nucleo è composto esclusivamente da genitore solo con i suoi figli minorenni (nel caso di genitori non conviventi e non<br>coniugati tra loro, vedi istruzioni)                                                                                                    |       |

| i autodichiarati di       |                                                         |                 |                                                |    |                                   |   | VALA DATI PRECOMI                 | PILATI |
|---------------------------|---------------------------------------------------------|-----------------|------------------------------------------------|----|-----------------------------------|---|-----------------------------------|--------|
| ANAGRAFICA                | RESIDENZA E ATTIVITÀ LAVORATIVA MODULO FC.1 QUADRO FC.1 | ALT<br>MODULO F | TC1 QUADRO FC4                                 | 5= | ASSEGNI<br>MODULO FC.1 QUADRO FC5 | • | VEICOLI<br>MODULO FC.1 QUADRO FC6 |        |
| 🖉 Anagrafica del soggetto |                                                         |                 |                                                |    |                                   |   |                                   |        |
| Codice fiscale            |                                                         |                 | Rapporto con il dichiarante<br>D - Dichiarante |    |                                   |   |                                   |        |
| Cognome                   |                                                         |                 | Nome                                           |    |                                   |   |                                   |        |
| Provincia di nascita      |                                                         |                 | Comune di nascita                              |    |                                   |   |                                   |        |
| Sesso                     | Data di nascita                                         |                 |                                                |    | Cittadinanza<br><b>Italiana</b>   |   |                                   |        |
|                           |                                                         |                 |                                                |    |                                   |   |                                   |        |
|                           |                                                         |                 |                                                |    |                                   |   |                                   |        |

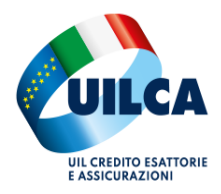

## AVANTI...

|                                                                                                    | (B) DECIDENZA E ATTIVITA I AV()DATIVA                                                                                                    |                                                                                                    |                   | ASSECAU                      | <br>VEICOLL            | 21 |   |
|----------------------------------------------------------------------------------------------------|----------------------------------------------------------------------------------------------------|----------------------------------------------------------------------------------------------------|-------------------|------------------------------|------------------------|----|---|
| ANAGRAFICA                                                                                                    | RESIDENZA E ATTIVITA LAVORATIVA                                                                                                    | ALIKIKEDDI                                                                                                    | -                 | ASSEGNI                      | <br>VEICOLI            |    |   |
|                                                                                                    | MODULO FC.1 QUADRO FC1                                                                                                    | MODULO FC.1 QUADRO FI                                                                                         |                   | MODULO FC.1 QUADRO FC5       | MODULO FC.1 QUADRO FC6 |    |   |
| 🖉 Dati di residenza                                                                                                    |                                                                                                    |                                                                                                    |                   |                              |                        |    |   |
|                                                                                                    |                                                                                                    |                                                                                                    |                   |                              |                        |    |   |
| Barrare solo se la residenza del co                                                                                                    | mponente è diversa dalla casa di abitazione del nucle                                                                                                    | o familiare                                                                                                   | indi              | cata al Modulo MB.1 quadro B |                        |    |   |
|                                                                                                    |                                                                                                    |                                                                                                    |                   |                              |                        |    |   |
| Telefono                                                                                                    |                                                                                                    | Email                                                                                                    |                   |                              |                        |    |   |
| Inserire il numero di Teletono                                                                                                    |                                                                                                    | Inserire                                                                                                    | ndirizzo e-mail   |                              |                        |    | _ |
|                                                                                                    |                                                                                                    |                                                                                                    |                   |                              |                        |    |   |
| (facoltativo, max 64 caratteri)                                                                                                    |                                                                                                    | (facoltativ                                                                                                   | max 64 caratteri) |                              |                        |    |   |
| (facoltativo, max 64 caratteri)                                                                                                    |                                                                                                    | (facoltativ                                                                                                   | max 64 caratteri) |                              |                        |    |   |
| (facoltativo, max 64 caratten)                                                                                                    |                                                                                                    | (facoltativ                                                                                                   | max 64 caratteri) |                              |                        |    |   |
| (facoltativo, max 64 caratteri)                                                                                                    |                                                                                                    | (facoltativ                                                                                                   | max 64 caratteri) |                              |                        |    |   |
| (facotative, max 64 caratteri)  Convivenza anagrafica  L'indirizzo di residenza corrispondo                                                                                                    | e ad una convivenza anagrafica                                                                                                    | (facoltativ                                                                                                   | max 54 caratteri) |                              |                        |    |   |
| (facoltativo, mar 64 caratteri)  Convivenza anagrafica  L'indirizzo di residenza corrispondi  Attenzione! Seleziona la casella solo se                                                                                                    | e ad una convivenza anagrafica<br>e la persona abita in istituto religioso, di cura, di assistenza,                                                                                                 | (facotativ<br>, militare, di pena e simili.                                                                   | max 64 caratteri) |                              |                        |    |   |
| (tacoltativo, mar 64 caratteri)  Convivenza anagrafica  L'indirizzo di residenza corrispondi Attenzione! Seleziona la casella solo se                                                                                                    | e ad una convivenza anagrafica<br>2 la persona abita in istituto religioso, di cura, di assistenza,                                                                                                 | (facotativ<br>, militare, di pena e simili.                                                                   | max 64 caratteri) |                              |                        |    |   |
| rtacotano, mar 64 caratteri)   Convivenza anagrafica   L'indirizzo di residenza corrispondi  Attenzione! Seleziona la casella solo se  Attività lavorativa                                                                                                    | e ad una convivenza anagrafica<br>e la persona abita in istituto religioso, di cura, di assistenza,                                                                                                 | (facotativ<br>, militare, di pena e simili.                                                                   | max 64 caratteri) |                              |                        |    |   |
| (tacoltano, mar 64 caratteri)   Convivenza anagrafica   L'indirizzo di residenza corrisponde  Attenzione! Seleziona la casella solo se  Attività lavorativa                                                                                                    | e ad una convivenza anagrafica<br>a la persona abita in istituto religioso, di cura, di assistenza,                                                                                                 | (facotativ<br>, militare, di pena e simili.                                                                   | max 64 caratteri) |                              |                        |    |   |
| (facoltativo, mar 64 caratteri)   Convivenza anagrafica  L'indirizzo di residenza corrisponde  Attenzione! Seleziona la casella solo se  Attività lavorativa  Steizionare dalla lista                                                                                                    | e ad una convivenza anagrafica<br>e la persona abita in istituto religioso, di cura, di assistenza,                                                                                                 | (facotativ<br>, militare, di pena e simili.                                                                   | nar 64 caratteri) |                              |                        |    |   |
| (facoltativo, mar 64 caratteri)   Convivenza anagrafica   L'indirizzo di residenza corrispondi  Attenzione: Seleziona la casella solo se  Attività lavorativa  Selezionare dalla lista LAVIND - Lavoratore dipendente a t                                                                                         | e ad una convivenza anagrafica<br>I a persona abita in istituto religioso, di cura, di assistenza,<br>mpo indeterminato                                                                             | (facotativ<br>, militare, di pena e simili.                                                                   | har 64 cantteri)  |                              |                        |    |   |
| (Itacitativo, mar 64 caratteri)  Convivenza anagrafica  Undirizzo di residenza corrisponde  Attenzionel Seleziona la casella solo se  Attività lavorativa  Selezionare dalla lista  LAVIND - Lavoratore dipendente a t  Gracutativo. La selezione è conseliata nel ca                                             | e ad una convivenza anagrafica<br>I la persona abita in istituto religioso, di cura, di assistenza,<br>uempo indeterminato<br>no in cui si ichiedano prestazioni per le quali è obblicatorio in     | (facotativ<br>, militare, di pena e simili.<br>ndicare l'attorità dei soevetto)                               | nar 64 caratteri) |                              |                        | •  |   |
| (tacoltativo, mar 64 carattere)                                                                                                    | e ad una convivenza anagrafica<br>I a persona abita in istituto religioso, di cura, di assistenza,<br>I ampo indeterminato<br>aso in cui si richiedano prestazioni per le quali è obbligatorio i    | (facotato<br>, militare, di pena e simili.<br>ndicare l'attività del soggetto)                                | nac 64 caratteri) |                              |                        | ~  |   |
| (tacoltativo, mar 64 carattere)  Convivenza anagrafica  L'indirizzo di residenza corrisponde  Attenzione! Seleziona la casella solo se  Attenzione! Seleziona la casella solo se  Attività lavorativa  Selezionare dalla lista LAVIND - Lavoratore dipendente a t  (facoltativo, la selezione è consgliata nel co | e ad una convivenza anagrafica<br>e la persona abita in istituto religioso, di cura, di assistenza,<br>empo indeterminato<br>aso in cui si richiedano prestazioni per le quali è obbligatorio in    | (facotativ<br>, militare, di pena e simili.<br>ndicare l'attività dei soggetto)                               | max 64 cantter)   |                              |                        | ~  |   |
| (Incoltativo, mar 64 carattere)   Convivenza anagrafica  L'indirizzo di residenza corrisponde  Attenzione! Seleziona la casella solo se  Attività lavorativa  Selezionare dalla lista LAVIND - Lavoratore dipendente a t  (facoltativo, la selezione è consigliata nel co                                         | e ad una convivenza anagrafica<br>a la persona abita in istituto religioso, di cura, di assistenza,<br>interpo indeterminato<br>aso in cui si richiedano prestazioni per le quali è obbligatorio in | rfacotativ<br>, militare, di pena e simili.<br>ndicare l'attività del soggettoj<br>Indietro Applica modifiche | Avanti            |                              |                        | ~  |   |
| (httoftativo, mar 64 caratteri)   Convivenza anagrafica  L'indirizzo di residenza corrisponde  Attenzione! Seleziona la casella solo se  Attività lavorativa  Selezionare dalla lista  LAVIND - Lavoratore dipendente a t  (facoltativo, la selezione è consigliata nel co                                        | e ad una convivenza anagrafica<br>e la persona abita in istituto religioso, di cura, di assistenza,<br>mempo indeterminato<br>aso in cui si richiedano prestazioni per le quali è obbligatorio i    | (facotativ<br>, militare, di pena e simili.<br>ndicare l'attività del soggetto)<br>Indietro Applica modifiche | Avanti            |                              |                        | ~  |   |

Da questo momento bisogna avere a portata di mano il proprio modello 730/2024 redditi 2023 e recuperare i seguenti dati:

Redditi assoggettati ad Imposta (punto 1 della freccia): quadro C4 quadro 3 del modello 730 ovvero punto 572 del CU 2024 redditi 2023.

Fondiari (punto 2 della freccia): riportare il punto 147 del modello 730/2024 redditi 2023 se presenta un dato.

Benefit: inserire (Punto 3 della freccia), se presente, il quadro C4 quadro 5 del modello 730/2024 ovvero il punto 573 della CU 2024 redditi 2023.

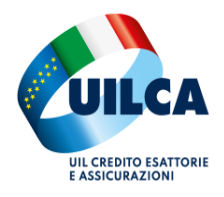

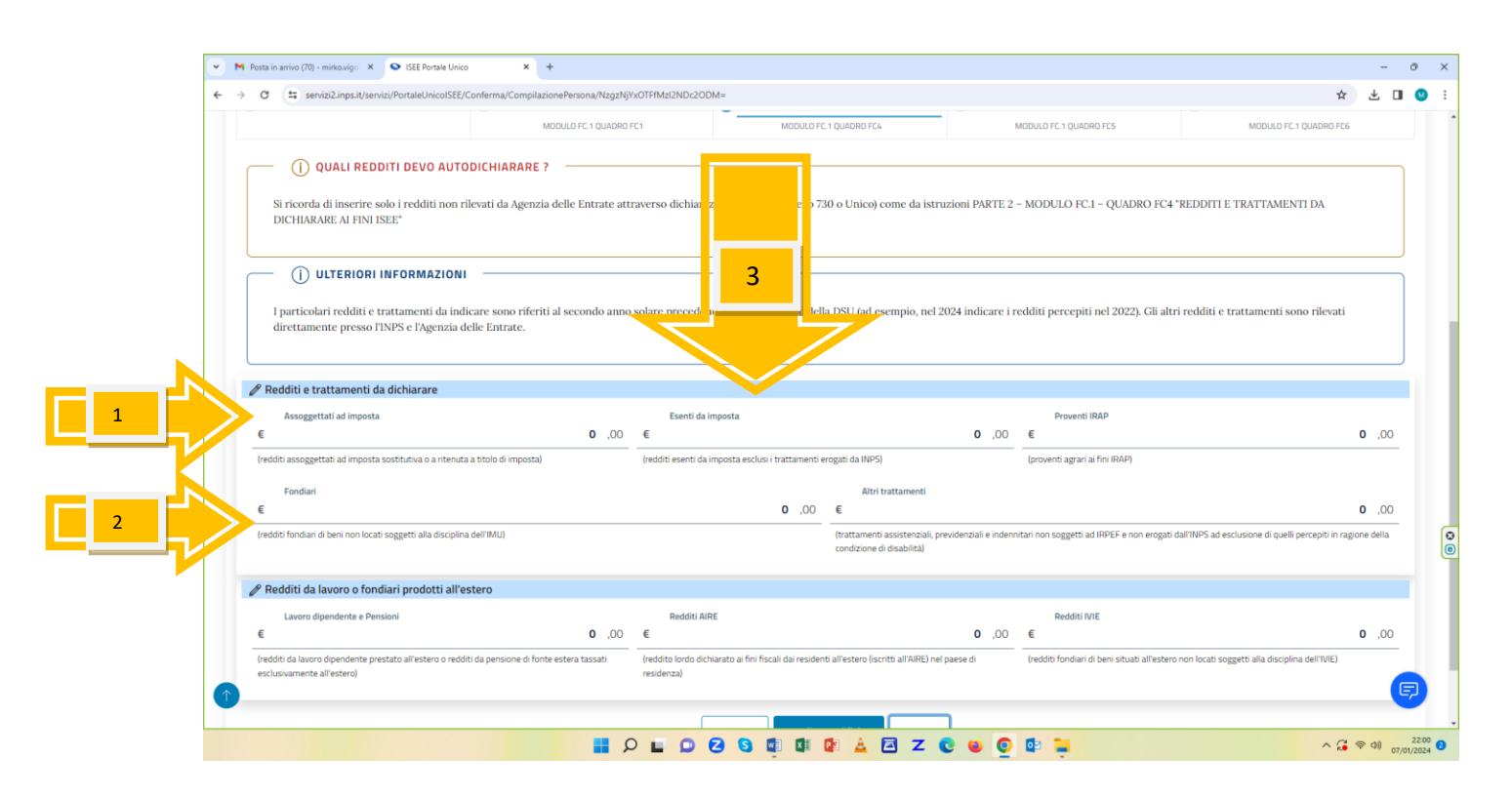

Nella videata successiva, inserire SOLO se si corrispondono o si ricevono Assegni di mantenimento per ex coniuge o per i figli.

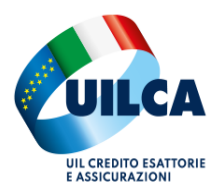

| i autod                                                         | lichiarati di                                                                                                    |                                                                                                    |                                                                                                    |                                                                                                    |                                                                                                    |                       |                                           |                      | VALA DATI PRE                           | ECOMPILATI      |
|-----------------------------------------------------------------|----------------------------------------------------------------------------------------------------|----------------------------------------------------------------------------------------------------|----------------------------------------------------------------------------------------------------|----------------------------------------------------------------------------------------------------|----------------------------------------------------------------------------------------------------|-----------------------|-------------------------------------------|----------------------|-----------------------------------------|-----------------|
|                                                                 | ANAGRAFICA                                                                                                    | • RESI                                                                                                  | DENZA E ATTIVITÀ LAVORATIVA<br>MODULO FC.1 QUADRO FC1                                                                                                | AL MODULO                                                                                                    | TRI REDDITI                                                                                                    | <b></b>               | ASSEGNI<br>MODULO FC.1 QUADRO FC5         | •                    | VEICOLI<br>MODULO FC.1 QUADRO FC6       |                 |
| Ø Asses                                                         | eni periodici per coniugi e figli                                                                                                    |                                                                                                    |                                                                                                    |                                                                                                    |                                                                                                    |                       |                                           |                      |                                         |                 |
|                                                                 |                                                                                                    |                                                                                                    |                                                                                                    |                                                                                                    |                                                                                                    |                       |                                           |                      |                                         |                 |
|                                                                 |                                                                                                    |                                                                                                    |                                                                                                    |                                                                                                    |                                                                                                    |                       |                                           |                      |                                         |                 |
|                                                                 |                                                                                                    |                                                                                                    |                                                                                                    |                                                                                                    |                                                                                                    |                       |                                           |                      |                                         |                 |
| Inc                                                             | dicare gli importi percepiti e co                                                                                                    | rrisposti nel second                                                                                    | do anno solare precedente la preser                                                                                                    | ntazione della DSU (ad e                                                                                                    | sempio, nel 2024 indicar                                                                                         | re gli assegni po     | ercepiti nel 2022)                        |                      |                                         |                 |
|                                                                 |                                                                                                    |                                                                                                    |                                                                                                    |                                                                                                    |                                                                                                    |                       |                                           |                      |                                         |                 |
| l                                                               |                                                                                                    |                                                                                                    |                                                                                                    |                                                                                                    |                                                                                                    |                       |                                           |                      |                                         |                 |
|                                                                 |                                                                                                    |                                                                                                    |                                                                                                    |                                                                                                    |                                                                                                    |                       |                                           |                      |                                         |                 |
| A Acce                                                          | egni nerceniti                                                                                                    |                                                                                                    |                                                                                                    |                                                                                                    |                                                                                                    |                       |                                           |                      |                                         |                 |
| - M                                                             | egili percepici                                                                                                    |                                                                                                    |                                                                                                    |                                                                                                    |                                                                                                    |                       |                                           |                      |                                         |                 |
| e nost                                                          | 0 1 1                                                                                                    |                                                                                                    |                                                                                                    |                                                                                                    |                                                                                                    |                       |                                           |                      |                                         |                 |
| 0 1000                                                          | Anneni en ll'enstanimente dei fieli                                                                                                    |                                                                                                    |                                                                                                    |                                                                                                    |                                                                                                    |                       |                                           |                      |                                         |                 |
| 1                                                               | Assegni per il mantenimento dei Figli                                                                                                    |                                                                                                    |                                                                                                    |                                                                                                    |                                                                                                    |                       |                                           |                      |                                         |                 |
| € .                                                             | Assegni per il mantenimento dei Figli                                                                                                    |                                                                                                    |                                                                                                    | <b>0</b> , <b>0</b>                                                                                                    |                                                                                                    |                       |                                           |                      |                                         |                 |
| €                                                               | Assegni per il mantenimento dei Figli                                                                                                    |                                                                                                    |                                                                                                    | 0, 0                                                                                                    | -                                                                                                    |                       |                                           |                      |                                         |                 |
| €<br>(facolta                                                   | Assegni per il mantenimento dei Figli<br>ativo, vanno inclusi tra gli assegni percep                                                                                                    | iti solo quelli per il mante                                                                            | enimento dei figli, essendo quelli per il coniug                                                                                                    | <b>0</b> ,00                                                                                                    | -                                                                                                    |                       |                                           |                      |                                         |                 |
| €<br>(facolta<br>complet                                        | Assegni per il mantenimento dei Figli<br>ativo, vanno inclusi tra gli assegni percep<br>ssivo (direttamente rilevato dall'Agenzia                                                                                                    | iti solo quelli per il mante<br>( delle Entrate))                                                       | enimento dei figli, essendo quelli per il coniug                                                                                                    | 0 ,00                                                                                                    | -                                                                                                    |                       |                                           |                      |                                         |                 |
| €<br>(facolta<br>complet                                        | Assegni per il mantenimento dei Figli<br>ativo, vanno inclusi tra gli assegni percep<br>sosivo (direttamente rilevato dall'Agenzia                                                                                                    | iti solo quelli per il mante<br>delle Entrate))                                                         | enimento dei figli, essendo quelli per il coniug                                                                                                    | 0 ,00<br>te già inclusi nel reddito                                                                                                    | -                                                                                                    |                       |                                           |                      |                                         |                 |
| (facolta<br>complet                                             | Assegni per il mantenimento dei Figli<br>ativo, vanno inclusi tra gli assegni percep<br>ssivo (direttamente rilevato dall'Agenzia                                                                                                    | iti solo quelli per il mante<br>delle Entrate))                                                         | enimento dei figli, essendo quelli per il coniug                                                                                                    | 0,00<br>ge giå inclusi nel reddito                                                                                                    | -                                                                                                    |                       |                                           |                      |                                         |                 |
| €<br>(facolta<br>complet                                        | Assegni per il mantenimento dei Figli<br>ativo, vanno inclusi tra gli assegni percep<br>ssivo (direttamente rilevato dall'Agenzia<br>egni corrisposti                                                                                                    | iti solo quelli per il mante<br>delle Entrate))                                                         | enimento dei figli, essendo quelli per il coniug                                                                                                    | <b>0</b> ,00<br>te già inclusi nel reddito                                                                                                    | -                                                                                                    |                       |                                           |                      |                                         |                 |
| €<br>(facolta<br>complet                                        | Assegni per il mantenimento dei Figli<br>teivo, vanno incluti tra gli assegni percep<br>sssivo (direttamente rilevato dall'Agenzia<br>egni corrisposti                                                                                                    | iti solo quelli per il mante<br>delle Entrate))                                                         | enimento dei figli, essendo quelli per il conug                                                                                                    | 0 ,00<br>te già inclusi nel reddito                                                                                                    | -                                                                                                    |                       |                                           |                      |                                         |                 |
| (facolta<br>complex                                             | Assegni per il mantenimento dei Figli<br>ativo, vanno inclusi tra gli assegni percep<br>sistivo (direttamente rilevato dall'Agenzia<br>egni corrisposti<br>Per il conluge                                                                                                  | iti solo quelli per il mante<br>delle Entrate))                                                         | enimento dei figli, essendo quelli per il coniug                                                                                                    | 0 ,00<br>se già inclusi nel reddito                                                                                                    | -<br>Per i figli                                                                                                 |                       |                                           |                      |                                         |                 |
| (facolta<br>complete<br>Asse                                    | Assegni per il mantenimento dei Figli<br>utvo, vanno inclusi tra gli assegni percep<br>ssivo Girettamente rilevato dall'Agenzia<br>egni corrisposti<br>Per il consuge                                                                                                    | iti solo quelli per il mante<br>delle Entrate))                                                         | erimento dei figli, essendo quelli per il coniug                                                                                                    | 0 ,00<br>ze già inclusi nel reddito<br>0 ,00                                                                                                    | -<br>Perifigli<br>€                                                                                              |                       |                                           |                      |                                         | ,00             |
| €<br>(facolta<br>complet<br>Ø Asse<br>€                         | Assegni per il mantenimento dei Figli<br>ativo, vanno inclusi tra gli assegni percep<br>sistivo (direttamente rilevato dall'Agenzia<br><b>egni corrisposti</b><br>Per il conluge                                                                                           | iti solo quelli per il mante<br>delle Entrate))                                                         | enimento dei figli, essendo quelli per il coniug                                                                                                    | 0 ,00<br>ge già inclusi nel reddito<br>0 ,00                                                                                                    | Peri figli<br>E                                                                                                  |                       |                                           |                      |                                         | ,00             |
| €<br>(facolta<br>complet<br>€<br>(facolta                       | Assegni per il mantenimento dei Figli<br>tivo, vanno inclusi tra gli assegni percep<br>ssivo idirettamente rilevato dall'Agenzia<br><b>egni corrisposti</b><br>Per il conluge<br>tivo, assegni periodici effettivamente co                                                 | iti solo quelli per il mante<br>delle Entrate])<br>rrisposti al coniuge, com                            | enimento dei figli, essendo quelli per il coniug<br>presi quelli destinati al mantenimento dei fig                                                   | 0 ,00<br>te già inclusi nel reddito<br>0 ,00                                                                                                    | Per I figli<br>E<br>(facoltativo, assegni period                                                                 | sici effettivamente   | corrisposti per il mantenimento dei figli | i conviventi con l'a | itro genitore, nel caso in cui i genito | ,00<br>ori non  |
| (facolta<br>completed<br>Assee<br>E<br>(facolta<br>separaz      | Assegni per il mantenimento dei Figli<br>ativo, vanno inclusi tra gli assegni percep<br>essivo (direttamente rilevato dall'Agenzia<br>egni corrisposti<br>Per il conluga<br>ativo, assegni periodici effettivamente co<br>con e legate ed effettiva o aulo scogimente      | iti solo quelli per il mante<br>delle Entratel)<br>rrisposti al conuge, com<br>rto del matrimonio come  | enimento dei figli, essendo quelli per il coniug<br>nensi quelli destinati al mantenimento dei fig<br>reiscicato nel provvedimento dell'autorità gu  | 0 ,00<br>e già inclusi nel reddito<br>0 ,00<br>gl, in seguito ad una<br>diziaria)                                                                                                    | Per I figli<br>(facoltativo, assegni period<br>siano coniugati o separati)                                       | dici effettivamente i | corrisposti per il mantenimento del figl  | i conviventi con l'a | itro gentore, nel caso in cui i gento   | ,00<br>pri non  |
| (facolta<br>completed<br>Assee<br>(facolta<br>separaz           | Assegni per il mantenimento dei Figli<br>tivo, vanno inclusi tra gli assegni percap<br>ssivo idirettamente rilevato dall'Agencia<br><b>egni corrisposti</b><br>Per il conluge<br>tivo, assegni periodici effettivamente co<br>zione legale ed effettiva o allo scioglime   | iti solo quelli per il manta<br>delle Entratel)<br>rrisposti al conuga, com<br>to del matrimonio come   | enimento dei figli, essendo quelli per il coniug<br>presi quelli destinati al mantenimento dei fig<br>i ndicato nei provvedimento dell'autorità giu  | 0 ,00<br>ge giå inclusi nel reddito<br>0 ,00<br>gli, in seguito ad una<br>diziaria)                                                                                                    | Per I figli<br>E<br>(facoltativo, assegni period<br>siano coniugati o separati)                                  | dici effettivamente i | corrisposti per il mantenimento dei figl  | i conviventi con l'a | itro genitore, nel caso in cui i genito | ,00<br>pri non  |
| €<br>(facolta<br>complet<br>Ø Assee<br>€<br>(facolta<br>separaz | Assegni per il mantenimento dei Figli<br>ativo, vanno inclusi tra gli assegni percep<br>essivo (direttamente rilevato dall'Agenzia<br>egni corrisposti<br>Per il conluge<br>ativo, assegni periodici effettivamente co<br>zione legale ed effettiva o allo scioglimer      | iti solo quelli per il manti<br>(delle Entrate))<br>rrisposti al conuge, com<br>ito del matrimonio come | enimento dei figli, essendo quelli per il coniug<br>presi quelli destinati al mantenimento dei fig<br>i indicato nel provvedimento dell'autorità giu | 0 ,00<br>e già inclusi nel reddito<br>0 ,00<br>gli, in seguito ad una<br>diziaria)                                                                                                    | Per i figli<br>C<br>(facoltativo, assegri period<br>siano conlugati o separati)                                  | dici effettivamente i | corrisposti per il mantenimento dei figi  | i conviventi con l'a | itro gentore, nel caso in cui i gento   | ,00<br>pri non  |
| €<br>(facolta<br>complet<br>€<br>€<br>(facolta<br>separaz       | Assegni per il mantenimento dei Figli<br>titvo, vanno inclusi tra gli assegni percep<br>ssivo idirettamente rievato dall'Agenda<br><b>egni corrisposti</b><br>Per il conluge<br>titvo, assegni periodici effettivamente co<br>zone legale ed effettiva o allo scioglimen   | iti solo quelli per il mante<br>delle Entratel)<br>rrisposti al coniuge, com<br>to del matrimonio come  | enimento dei figli, essendo quelli per il coniug<br>presi quelli destinati al mantenimento dei fig<br>indicato nei provvedimento dell'autorità gu    | 0 ,00<br>ge giå inclusi nel reddito<br>0 ,00<br>gl, in seguito ad una<br>diziaria)                                                                                                    | Per I figli<br>C<br>(facoltativo, assegni period<br>siano conlugati o separab)                                   | sici effettivamente i | corrisposti per il mantenimento dei figl  | i conviventi con l'a | itro gentore, nel caso in cui i gento   | ,00<br>ori non  |
| €<br>(facolta<br>complet<br>P Asse<br>€<br>(facolta<br>separaz  | Assegni per il mantenimento dei Figli<br>ativo, vanno inclusi tra gli assegni percep<br>essivo (direttamente rilevato dall'Agenzia<br>egni corrisposti<br>Per il conluge<br>ativo, assegni periodici effettivamente co<br>zonne leggie ed effettiva o allo scioglimer      | iti solo quelli per il mante<br>delle Entrate))<br>rrisposti al conuge, com                             | enimento dei figli, essendo quelli per il coniug<br>presi quelli destinati al mantenimento dei fig<br>i indicato nel provvedimento dell'autorità giu | o ,00      e già inclusi nel reddito      o ,00      gli, in seguito ad una diziana)                                                                                                    | Per i figli<br>facoltativo, assegni period<br>siano conjugati o separati)                                        | Sici effettivamente i | corrisposti per il mantenimento dei figi  | i conviventi con l'a | ibro genitore, nel caso in cui i genito | ,00<br>pri non  |
| €<br>(facolta<br>complet<br>Asse<br>€<br>(facolta<br>separaz    | Assegni per il mantenimento dei Figli<br>titvo, vanno inclusi tra gli assegni percep<br>ssivo idirettamente rilevato dall'Agentia<br><b>egni corrisposti</b><br>Per il conluge<br>titvo, assegni periodici effettivamente co<br>zone legale ed effettiva o allo scioglimen | iti solo quelli per il mante<br>delle Entrate))<br>rrisposti al consage, com<br>to del matrimonio come  | enimento dei figli, essendo quelli per il coniug<br>presi quelli destinati al mantenimento dei fig<br>indicato nel provvedimento dell'autorità giu   | O ,00     ge già inclusi nel reddito     O ,00     gl, in seguito ad una     dzarna)     Indietro Applic                                                                                                    | Per I figli<br>C<br>(facoltativo, assegni period<br>siano conlugati o separati)<br>a modifiche Avanti            | jici effettivamente i | corrisposti per il mantenimento dei figi  | i conviventi con l'a | itro genitore, nel caso in cui i genito | ,00<br>ori non  |
| €<br>(facolta<br>complet<br>P Asse<br>€<br>(facolta<br>separaz  | Assegni per il mantenimento dei Figli<br>ativo, vanno inclusi tra gli assegni percep<br>essivo (direttamente rilevato dall'Agenzia<br>egni corrisposti<br>Per il conluge<br>ativo, assegni periodici effettivamente co<br>zone leggie ed effettiva o allo scioglimer       | iti solo quelli per il mante<br>delle Entrate))<br>rrisposti al coniuge, com<br>to del matrimonio come  | enimento dei figli, essendo quelli per il coniug<br>presi quelli destinati al mantenimento dei fig<br>i indicato nel provvedimento dell'autorità giu | o     o     o     o     o     o     o     o     o     o     o     o     o                                                                                                    | Per i figli<br>(facoltativo, assegni period<br>siano conjugati o separati)<br>a modifiche Avanti                 | dici effettivamente i | corrisposti per il mantenimento dei figi  | i conviventi con l'a | ibro genitore, nel caso in cui i genito | ,00<br>pri non  |
| (facolta<br>completion<br>Assection<br>(facolta<br>separaz      | Assegni per il mantenimento dei Figli<br>ativo, vanno inclusi tra gli assegni percep<br>essivo (direttamente rilevato dall'Agencia<br>egni corrisposti<br>Per il conluge<br>ativo, assegni periodici effettivamente co<br>zone legale ed effettiva o allo scioglimer       | iti solo quelli per il mante<br>delle Entratel)<br>rrisposti al consage, com<br>to del matrimonio come  | enimento dei figi, essendo quelli per il conug<br>opresi quelli destinati al mantenimento dei fig<br>i indicato nel provvedimento dell'autorità giu  | O ,00      ge già inclusi nel reddito      O ,00      gl, in seguito ad una     dzarna)      Indietro     Applic                                                                                                    | Per Higi<br>C<br>(facoltativo, assegni period<br>siano conlugato o separati)<br>a modifiche<br>Avanti            | Sci effettivamente    | corrisposti per il mantenimento dei figi  | i conviventi con l'a | itro genitore, nel caso in cui i genito | ,00<br>pri non  |
| (facolta<br>complete<br>Assee                                   | Assegni per il mantenimento dei Figli<br>ativo, vanoni orclusi tra gli assegni percep<br>essivo (direttamente rilevato dall'Agenzia<br>egni corrisposti<br>Per il conluge<br>ativo, assegni periodici effettivamente co<br>zone leggie ed effettiva o allo scioglimer      | iti solo quelli per il mante<br>delle Entrate))<br>rrisposti al coniuge, com<br>to del matrimonio come  | enimento dei figli, essendo quelli per il coniug<br>presi quelli destinati al mantenimento dei fig<br>i indicato nel provvedimento dell'autorità giu | ,00     ,00     ,00     ,00     ,00     ,00     ,00     ,00     ,00     ,00     ,00     ,00     ,00     ,00     ,00     ,00     ,00     ,00     ,00     ,00     ,00     ,00     ,00     ,00     ,00     ,00     ,00     ,00     ,00     ,00     ,00     ,00     ,00     ,00     ,00     ,00     ,00     ,00     ,00     ,00     ,00     ,00     ,00     ,00     ,00     ,00     ,00     ,00     ,00     ,00     ,00     ,00     ,00     ,00     ,00     ,00     ,00     ,00     ,00     ,00     ,00     ,00     ,00     ,00     ,00     ,00     ,00     ,00     ,00     ,00     ,00     ,00     ,00     ,00     ,00     ,00     ,00     ,00     ,00     ,00     ,00     ,00     ,00     ,00     ,00     ,00     ,00     ,00     ,00     ,00     ,00     ,00     ,00     ,00     ,00     ,00     ,00     ,00     ,00     ,00     ,00     ,00     ,00     ,00     ,00     ,00     ,00     ,00     ,00     ,00     ,00     ,00     ,00     ,00     ,00     ,00     ,00     ,00     ,00     ,00     ,00     ,00     ,00     ,00     ,00     ,00     ,00     ,00     ,00     ,00     ,00     ,00     ,00     ,00     ,00     ,00     ,00     ,00     ,00     ,00     ,00     ,00     ,00     ,00     ,00     ,00     ,00     ,00     ,00     ,00     ,00     ,00     ,00     ,00     ,00     ,00     ,00     ,00     ,00     ,00     ,00     ,00     ,00     ,00     ,00     ,00     ,00     ,00     ,00     ,00     ,00     ,00     ,00     ,00     ,00     ,00     ,00     ,00     ,00     ,00     ,00     ,00     ,00     ,00     ,00     ,00     ,00     ,00     ,00     ,00     ,00     ,00     ,00     ,00     ,00     ,00     ,00     ,00     ,00     ,00     ,00     ,00     ,00     ,00     ,00     ,00     ,00     ,00     ,00     ,00     ,00     ,00     ,00     ,00     ,00     ,00     ,00     ,00     ,00     ,00     ,00     ,00     ,00     ,00     ,00     ,00     ,00     ,00     ,00     ,00     ,00     ,00     ,00     ,00     ,00     ,00     ,00     ,00     ,00     ,00     ,00     ,00     ,00     ,00     ,00     ,00     ,00     ,00     ,00     ,00     ,00     ,00     ,00     ,00     ,00     , | Per i figli<br>(facoltativo, assegni period<br>siano conjugati o separati)<br>a modifiche Avanti<br>diskianacian | Sci effettivamente e  | corrisposti per il mantenimento dei figi  | i conviventi con l'a | ibro gentore, nel caso in cui i gento   | .00,<br>ori non |

I dati sono già presenti e basta solo confermare o modificare le TARGHE AUTO. Ricordiamo che si devono inserire quelle in possesso alla data odierna

| niarazione ISEE × Altri stru <u>menti ×</u>                                                | Guida all'Isee Precompilato ~ <u>Video pillo</u>           | le~                                                 | Informazioni | Simulatori F.A.Q.                 | Cerca le tue dichiarazioni |
|--------------------------------------------------------------------------------------------|------------------------------------------------------------|-----------------------------------------------------|--------------|-----------------------------------|----------------------------|
| Dichiarazione / Compilazione Persona                                                       | # Precompilato Fase 2                                      |                                                     |              |                                   |                            |
| autodichiarati di                                                                          |                                                            |                                                     |              |                                   | VAI A DATI PRECOMPILA      |
| ANAGRAFICA                                                                                 | RESIDENZA E ATTIVITÀ LAVORATIVA MODULO FC.1 QUADRO FC1     | ALTRI REDDITI<br>MODULO FC.1 QUADRO FC4             | 6            | ASSEGNI<br>MODULO FC.1 QUADRO FC5 | MODULO FC.1 QUADRO FCS     |
| 🔊 Veicoli                                                                                  |                                                            |                                                     |              |                                   |                            |
| # Azioni                                                                                   | Tipo di veicolo                                            |                                                     |              | Targa o estremi di reg            | istrazione                 |
|                                                                                            | Autoveicolo                                                |                                                     |              |                                   |                            |
| 1 Compila                                                                                  |                                                            |                                                     |              |                                   |                            |
| 1<br>Compila<br>dicare gli autoveicoli, ovvero i motoveicoli di cili<br>AGGIUNGI VEICOLO → | ndrata di 500 cc e superiore, nonché navi e imbarcazioni o | da diporto intestati, alla data di presentazione de | ila DSU)     |                                   |                            |

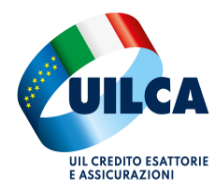

# CONCLUSA questa FASE è necessario CONFERMARE o MODIFICARE i dati presenti nella Precompilata

|                      | - The Portale Office                                        | , × +                                                     |                                                                                                    |              |                        |                          | -                       |
|----------------------|-------------------------------------------------------------|-----------------------------------------------------------|----------------------------------------------------------------------------------------------------|--------------|------------------------|--------------------------|-------------------------|
| C 💷 se               | ervizi2.inps.it/servizi/PortaleUnicoISEE/                   | Conferma/CompilazionePersona/NzgzNjYxOTFfMzl2NDc2O        | DM=                                                                                                    |              |                        | \$                       | · * 0                   |
| i i servizi / ISEE P | Portale Unico                                               |                                                           |                                                                                                    |              |                        |                          | _                       |
|                      |                                                             |                                                           |                                                                                                    | Informazioni | Simulatori F.A.Q.      |                          |                         |
| niarazione ISE       | EE ~ Altri strumenti ~                                      | Guida all'Isee Precompilato 🐃 🛛 Video pillo               | le ~                                                                                                    |              |                        | Cerca le tue dichiarazio | ni 🔾                    |
| / Dichiarazio        | one / Compilazione Persona                                  |                                                           |                                                                                                    |              |                        |                          |                         |
|                      |                                                             |                                                           |                                                                                                    |              |                        |                          |                         |
| npleta la            | a dichiarazione ISEE                                        | # Precompilato Fase 2                                     |                                                                                                    |              |                        |                          |                         |
|                      |                                                             |                                                           |                                                                                                    |              |                        |                          |                         |
| i autodichi:         | arati di                                                    |                                                           |                                                                                                    |              |                        | VALA DATLE               | RECOMPILAT              |
|                      |                                                             |                                                           |                                                                                                    |              |                        |                          |                         |
| <b>L</b>             | ANAGRAFICA                                                  | RESIDENZA E ATTIVITĂ LAVORATIVA                           | ALTRI REDDITI                                                                                                    | 8.00         | ASSEGNI                | VEICOLI                  |                         |
|                      |                                                             | MODULO FC.1 QUADRO FC1                                    | MODULO FC.1 QUADRO FC4                                                                                                    |              | MODULO FC.1 QUADRO FC5 | MODULD FC.1 QUADRO FC    | 6                       |
| 🖉 Veicoli            |                                                             |                                                           |                                                                                                    |              |                        |                          |                         |
| # Azioni             | 4                                                           | Tipo di velcolo                                           |                                                                                                    |              | Targa o estremi di r   | registrazione            |                         |
| 1                    |                                                             | Autoveicolo                                               |                                                                                                    |              |                        |                          |                         |
| Compile              | la                                                          |                                                           |                                                                                                    |              |                        |                          |                         |
|                      |                                                             |                                                           |                                                                                                    | No. Botto di |                        |                          |                         |
| idicare gli auto     | veicoli, ovvero i motoveicoli di cilini<br><u> ilcolo</u> → | Jrata di 500 cc e superiore, nonche navi e imbarcazioni d | a diporto intestati, alla data di presentazione del                                                                                                    | lla DSU)     |                        |                          |                         |
| AGGIUNGI VE          |                                                             |                                                           |                                                                                                    | _            |                        |                          |                         |
| <u>AGGIUNGI VE</u>   |                                                             |                                                           | to do a second second sec |              |                        |                          |                         |
| <u>AGGIUNGI VE</u>   |                                                             |                                                           | Indietro Vai a dati Precompilati                                                                                                    |              |                        |                          |                         |
| <u>aggiungi ve</u>   |                                                             |                                                           | indietro Vai a dati Precompilati                                                                                                    |              |                        |                          |                         |
| <u>aggiungi ve</u>   |                                                             |                                                           | Torna alla dicke uzi                                                                                                    |              |                        |                          | •                       |
| aggiungi ve          |                                                             | <u>م</u> ا                                                | Torna alla dich arit                                                                                                    |              | ) 🕼 🔟                  | ~ 0                      | ( <b>₹</b> 40 m         |
| <u>AGGIUNGI VE</u>   |                                                             | E P E D                                                   | Torna alla didi uri                                                                                                    |              | D @ -                  | ^ Q                      | ( <del>•</del> • 40 ₀7/ |
| 9 AGGIUNGI VE        |                                                             |                                                           | Torna alla didi poper                                                                                                    |              | 2 @ 📮                  | ^ G                      | € ♥ ♥0 07/              |
| a goungi ve          |                                                             | a a 🖬                                                     | Torna alla dizi con                                                                                                    |              | 2 🖙 📮                  | ^ G                      | € ⇔ ¢0 <sub>07/</sub>   |

REDDITI – TRATTAMENTI E SPESE (solo prenderne visione)

I dati sono caricati da Agenzia delle Entrate e si deve solo "Prendere Visione"

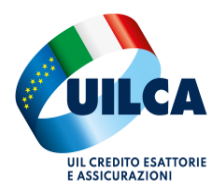

| Ct •= sensivi2 inne it /sensivi/Portalel InicolSEE /Conferma /DrecompilationeDersona /NacaNiV                                                                                                    | ~7TE8.4-12ND-22DNB.8.8                                                                                                    | *   | Ŧ  |
|----------------------------------------------------------------------------------------------------|----------------------------------------------------------------------------------------------------|-----|----|
| <ul> <li>service inpact of the on the one of the one of the on</li></ul> | ngrui i                                                                                                    | м   | -  |
| €                                                                                                    | 0,00, €                                                                                                    | 0,0 | 0  |
| (obbligatorio, inserire un importo intero maggiore o uguale a 0)                                                                                                    | (obbligatorio, inserire un importo intero maggiore o uguale a 0. Attività svolte da produttori agricoli obbligati alla presentazione del<br>dichiarazione ai fini dell'IVA)                                                                                                    | 1   |    |
| Redditi assoggettati ad imposta sostitutiva o a ritenuta a titolo d'imposta                                                                                                    |                                                                                                    |     |    |
| Importo                                                                                                    |                                                                                                    |     |    |
| €                                                                                                    | 0,00                                                                                                    |     |    |
| (obbligatorio, inserire un importo intero maggiore o uguale a 0. Limitatamente a casi particolari, ve                                                                                                    | di istruzioni alla voce corrispondente)                                                                                                    |     |    |
|                                                                                                    |                                                                                                    |     |    |
|                                                                                                    |                                                                                                    |     |    |
|                                                                                                    |                                                                                                    |     |    |
|                                                                                                    |                                                                                                    |     |    |
| SEZIONE III - TRATTAMENTI EROGATI DALL'INPS E SPESE                                                                                                    |                                                                                                    |     |    |
| SEZIONE III - TRATTAMENTI EROGATI DALL'INPS E SPESE                                                                                                    |                                                                                                    |     |    |
| SEZIONE III - TRATTAMENTI EROGATI DALL'INPS E SPESE<br>P Trattamenti erogati dall'INPS                                                                                                    |                                                                                                    |     |    |
| SEZIONE III - TRATTAMENTI EROGATI DALL'INPS E SPESE  Trattamenti erogati dall'INPS  Importo                                                                                                    |                                                                                                    |     |    |
| SEZIONE III - TRATTAMENTI EROGATI DALL'INPS E SPESE  Trattamenti erogati dall'INPS  Importo  E                                                                                                    | .00                                                                                                    |     |    |
| SEZIONE III - TRATTAMENTI EROGATI DALL'INPS E SPESE                                                                                                    | .00                                                                                                    |     |    |
| SEZIONE III - TRATTAMENTI EROGATI DALL'INPS E SPESE                                                                                                    | .00                                                                                                    |     |    |
| SEZIONE III - TRATTAMENTI EROGATI DALL'INPS E SPESE                                                                                                    | ,00<br>Spese per le quali spetta la deduzione dal reddito complessivo                                                                                                    |     |    |
| SEZIONE III - TRATTAMENTI EROGATI DALL'INPS E SPESE  Tattamenti erogati dall'INPS  moporto  Spese dichiarate all'Agenzia delle Entrate (Dichiarazione dei Redditi)  Spese per le quali spetta la detrazione d'imposta                                                                                                    | ,00<br>Spese per le quali spetta la deduzione dal reddito complessivo.                                                                                                    | 0,0 | 0  |
| SEZIONE III - TRATTAMENTI EROGATI DALL'INPS E SPESE  Trattamenti erogati dall'INPS  Trattamenti erogati dall'INPS  Spese dichiarate all'Agenzia delle Entrate (Dichiarazione dei Redditi)  Spese per le quali spetta la detrazione d'imposta                                                                                                    | ,00<br><b>0</b> ,00 € Spese per le quali spetta la deduzione dal reddito complessivo                                                                                                    | 0,0 | 0  |
| SEZIONE III - TRATTAMENTI EROGATI DALL'INPS E SPESE                                                                                                    | 0,00<br>0,00 €                                                                                                    | 0,0 | 0' |
| SEZIONE III - TRATTAMENTI EROGATI DALL'INPS E SPESE                                                                                                    | ,00<br>■ Spese per le quali spetta la deducione dal reddito complessivo<br>■ 0,00 €                                                                                                    | 0,0 | 10 |
| SEZIONE III - TRATTAMENTI EROGATI DALL'INPS E SPESE                                                                                                    | .00<br>■ Spese per le quali spetta la deduzione dal reddito complessivo<br>■ 0.00 €<br>Presa Visione Aratt                                                                                                    | 0,( | 0  |
| SEZIONE III - TRATTAMENTI EROGATI DALL'INPS E SPESE  Tattamenti erogati dall'INPS  Tattamenti erogati dall'INPS  Spese dichiarate all'Agenzia delle Entrate (Dichiarazione dei Redditi)  Spese per le quali spetta la detrazione d'imposta                                                                                                    | ,00<br>Spese per le quali spetta la deduzione dal reddito complessivo<br>Presa Visione Avanti                                                                                                    | 0,( | 10 |
| SEZIONE III - TRATTAMENTI EROGATI DALL'INPS E SPESE         Trattamenti erogati dall'INPS                                                                                                    | .00<br>■ .00<br>■ . | 0,( | 0  |

# PATRIMONIO MOBILIARE: verificare i dati presenti e andare AVANTI

| In the Modifies     In the Modifies     I                                                        | Construction of the second construction of the second consequal of the second construction of the second construction of the     |                                                                                                    |                                                                                                    |                                                  |
|----------------------------------------------------------------------------------------------------|----------------------------------------------------------------------------------------------------|----------------------------------------------------------------------------------------------------|----------------------------------------------------------------------------------------------------|--------------------------------------------------|
|                                                                                                    |                                                                                                    | C serviziz.inps.it/servizi/PortaleUnicolseE/Conterma/PrecompliazionePerson                                                                                                    | a/nzgznjysO1+tMzizNUc2ODNtMA==                                                                                                    | ± 3. 0                                           |
|                                                                                                    | INCERMENTO DEL PATRIMONIO  CUCCO QUI PER MODIFICATE L'INCERMENTO DEL PATRIMONIO  De LOGCI QUI  Se uditi sono possibilità il na decondo anno precedente a quello del figlio per un ammonitare superiore alla differenza (h-A), altora TISEE è calcolato sul stato) o trasferimenti ad altri componenti il patrimonio mobiliare (ad es, acquisto di titoli di stato) o trasferimenti ad altri componenti il nueles (ad es, bondite da conto corrente del padre a quello del figlio per un ammonitare superiore alla differenza (h-A), altora TISEE è calcolato sul stato). In viene dad conto precedente la DSU, l'incremento di altre componenti il patrimonio mobiliare e tito sul stato) o trasferimenti ad altri componenti il nueles (ad es, bondite da conto corrente del padre a quello del figlio per un ammonitare superiore alla differenza (h-A), altora TISEE è calcolato sul stato). In viene dad conto precedente la DSU, l'incremento di altre componenti il patrimonio mobiliare e inmobiliare e inmobiliare e tito consistenza media e il stato al 31 dicembre Incremento sing autoinnate inmobiliare nue seconda anno precedente la DSU, l'incremento di altre componenti il patrimonio mobiliare e inmobiliare e inmobiliare e inmobiliare a stato superiore alla differenza te stato superiore alte altrimonio mobiliare nue seconda anno precedente Incremento sing autoinnate inmobiliare de stato superiore alta differenza te seconda anno precedente Incremento ad patrimonio mobiliare te seconda anno precedente Incremento dei patrimonio mobiliare te seconda anno precedente Incremento ad autoinconio mobiliare te seconda anno precedente Incremento ad autoinconio mobiliare te seconda anno precedente Incremento ad autoinconio mobiliare te seconda anno precedente Incremento ad autoinconio mobiliare te seconda anno precedente Incremento ad autoinconio mobiliare te seconda anno precedente Incremento intere seroa deconnali Incremento ad autoinconio mobiliare                                                                                                    |                                                                                                    | Attive Modifica Conferma                                                                                                    |                                                  |
| CLCCA QUI PER MODIFICARE L'INCREMENTO DEL PATRIMONIO  CLCA QUI PER MODIFICARE L'INCREMENTO DEL PATRIMONIO  CLCA QUI PER MODIFICARE L'INCREMENTO D'INCREMENTO D'INC                                                    | CLCCA QUI PER MODIFICATE L'INCREMENTO DEL PATRIMONIO **  LGGI QUI  To LGGI QUI  To LGGI QUI  To LGGI QUI  To rua alla dichiarazione  CLCCA QUI PER MODIFICATE L'INCREMENTO DEL PATRIMONIO **  CLCCA QUI PER MODIFICATE L'INCREMENTO DEL PATRIMONIO **  CLCCA QUI PER MODIFICATE L'INCREMENTO DEL PATRIMONIO **  CLCCA QUI PER MODIFICATE L'INCREMENTO DEL PATRIMONIO **  CLCCA QUI PER MODIFICATE L'INCREMENTO DEL PATRIMONIO **  CLCCA QUI PER MODIFICATE L'INCREMENTO DEL PATRIMONIO **  DE L'INCREMENTO DEL PATRIMONIO PER MODIFICATE L'INCREMENTO  DE L'INCREMENTO  DE L'INCREMENTO DE L'INCREMENTO DE L'INCREME | INCREMENTO DEL PATRIMONIO                                                                                                    |                                                                                                    |                                                  |
| Lecci QUI      Experience (A-P) à prefetere (A-P) à prefetere (FISUE à calcolate on el salos se negativos attentis da la securita on el salos se negativos attentis da la securita da la securita da                                                        | C LCCC OUI The LdTC remains (-1) by positive, PISE): è exclusion and balaxy: estregative, available de la delay estregative, available de la delay estregative, available de la dela           | CLICCA QUI PER MODIFICARE L'INCREMENTO DEL PATRIMONIO 🧈                                                                                                    |                                                                                                    |                                                  |
| Se la differenza (A-B) è positiva, TISEE è calcolato sal saldoi se negativa, sulla glacenza media.<br>Se la differenza (A-B) è positiva, TISEE è calcolato sal saldoi se negativa, sulla glacenza media.<br>Se pos osci e sul faiti nel socondo anno presedenze e complare le informazioni di seguito.<br>In tal caso, harrare la casella e complare le informazioni di seguito.<br>Se recondo anno precedente la DSU, l'incremento di altre componenti il patrimonio mobiliare e atta superiore alla differenze (B-A), altre ITSEE è calcolato sul saldoi.<br>Se recondo anno precedente la DSU, l'incremento di altre componenti il patrimonio mobiliare e immobiliare è stato superiore alla differenze tra la consistenza media e il saldo al 31 dicembre<br>Componenti di patrimonio mobiliare nel secondo anno precedente<br>Componenti di patrimonio mobiliare (al escendo anno precedente<br>Componenti di patrimonio mobiliare (al escendo anno precedente<br>Componenti di patrimonio componenti di patrimonio componenti di patrimonio di patrimonio di patrimonio di | se la differenza (4 la jó portiva; PLBE é calcolato sul saldo se registro di la gisenas media.<br>Si portiva; PLBE é calcolato sul saldo se registro di la gisenas media.<br>Si porto cal e, bornite i da conso errenze del patre a spello del tigli per un annomenare superiore alla differenza (6-A), altora PLBEE é calcolato sul saldo.<br>Nel secondo anno precedente la DSU, l'incremento di altre componenti il patrimonio mobiliare e immobiliare è stato superiore alla differenza tra la consistenza media e il saldo al 31 dicembre<br>e remensito al patrimonio mobiliare la negeli de de la differenza di la differenza tra la consistenza media e il saldo al 31 dicembre<br>importo intero senza decimali<br>importo intero senza decimali<br>Interemento al atchineratione di la differenza tra la consistenza media e il saldo al 31 dicembre<br>importo intero senza decimali                                                                                                    | LEGGI QUII                                                                                                    |                                                                                                    |                                                  |
| Nel secondo anno precedente la DSU, l'incremento di altre componenti il patrimonio mobiliare e immobiliare è stato superiore alla differenza tra la consistenza media e il saldo al 31 dicembre                                                                                                    | Net secondo anno precedente la DSU, l'incremento di altre componenti il patrimonio mobiliare e immobiliare à stato superiore alla differenza tra la consistenza media e il saldo al 31 dicembre  Net secondo anno precedente la DSU, l'incremento di patrimonio mobiliare e immobiliare à stato superiore alla differenza tra la consistenza media e il saldo al 31 dicembre  Net secondo anno precedente la DSU, l'incremento di patrimonio mobiliare se istato superiore alla differenza tra la consistenza media e il saldo al 31 dicembre  Net secondo anno precedente  Net secondo anno precedente  Net second | Se la differenza (A-B) é positiva, PISEE é calcolato sul saldo; se neg<br>Se però sono stati fatti nel secondo anno precedente acquisti nett<br>il nucleo (ad es. bonifici da conto corrente del padre a quello del fi<br>In tal caso, barrare la casella e compliare le informazioni di seguit | unvos antis giusemas medias.<br>La la basi immediatio fad esta sequisto di una casa) o di altre componenti il patrimonio mobiliare (ad est acquisto di tito)<br>glito per un ammontare superiore alla differenza (B-A), alfora PINEE è calcolato sul saldo.                                                                                                    | li di stato) o trasferimenti ad altri componenti |
| Incremente del patrimonia innobiliare nel secondo anno precedente                                                                                                    | Incremento del patrimonia innovalitare nel secondo anno precedente                                                                                                    |                                                                                                    |                                                                                                    |                                                  |
| 00,0 3 3 00,0 3 3 3 00,0 3 3 3 3 3 3 3 3                                                                                                    | Importo intero senza decimali?     Importo intero senza decimali?                                                                                                    | Nel secondo anno precedente la DSU, l'incremento di altre compo                                                                                                    | nenti il patrimonio mobiliare e immobiliare è stato superiore alla differenza tra la consistenza media e il saldo al 3                                                                                                    | 11 dicembre                                      |
|                                                                                                    | Importo intero senza decimală Importo intero senza decimală<br>Interro Intero senza decimală<br>Interro Intero senza decimală<br>Interro Intero senza decimală                                                                                                    | Nel secondo anno precedente la DSU, l'incremento di altre compo<br>Incremente del patrimonia immobiliare nel secondo anno precedente.                                                                                                    | nenti il patrimonio mobiliare e immobiliare è stato superiore alla differenza tra la consistenza media e il saldo al 3<br>                                                                                                    | i1 dicembre                                      |
|                                                                                                    | Torra alla dichiarazione                                                                                                    | Nel secondo anno precedente la DSU, l'incremento di altre compo<br>Incremento del patrimonio immobiliare nel seconde anno precedente<br>e importo intero senza decimali)                                                                                                    | nenti il patrimonio mobiliare e immobiliare è stato superiore alla differenza tra la consistenza media e il saldo al 3                                                                                                    | 11 dicembre<br>0 .00                             |
|                                                                                                    | Indietre Ausent Torna alla dichiarazione                                                                                                    | Nel secondo anno precedente la DSU, l'incremento di altre compo-<br>incremento ati patrimini immobiliari nel secondo anno precetente<br>importo intero senza decimali)                                                                                                    | nenti il patrimonio mobiliare e immobiliare è stato superiore alla differenza tra la consistenza media e il saldo al 3<br>o .00 c c Interemento del patrimonio mobiliare nel secondo anno precedente<br>(importo intero senza decimali)                                                                                                    | 11 dicembre<br>0 .00_                            |
|                                                                                                    | Tarna alla dichiarazione                                                                                                    | Nel secondo anno precedente la DSU, l'incremento di altre compo-<br>Incremento sia patrimona immolatare nal accorde anno precetente     monto intero senza decimal@                                                                                                    | nenti il patrimonio mobiliare e immobiliare è stato superiore alla differenza tra la consistenza media e il saldo al 3<br>o .00 c .00 c .00 | 1 dicembre<br>0 .00_                             |
|                                                                                                    | Torna alla dichiarazione                                                                                                    | Nel secondo anno precedente la DSU, l'Incremento di altre compo-<br>Incremente de patrimona immobilize nel saconde anno precelente e importo intero senza decimală                                                                                                    | nenti il patrimonio mobiliare e immobiliare è stato superiore alla differenza tra la consistenza media e il saldo al 3<br>o .oo e forcemento del patrimonio mobiliare nel secondo anno precelente<br>(importo intero senza decimali)                                                                                                    | 11 dicembre                                      |
| Inderra Avanti                                                                                                    | Torna alla dichiarazione                                                                                                    | Nel secondo anno precedente la DSU, l'incremento di altre compo Incremente de autonomi immobilier nel seconde anna precetente Importo intero senza decimali)                                                                                                    | nenti il patrimonio mobiliare e immobiliare è stato superiore alla differenza tra la consistenza media e il saldo al 3                                                                                                    | 11 dicembre<br>0 .00                             |
| Industre                                                                                                    |                                                                                                    | Nel secondo anno precedente la DSU, l'incremento di altre compo Incremento de patrimonia immediales nel seconde anno precedente Importo intero senza decimali                                                                                                    | nenti il patrimonio mobiliare e immobiliare è stato superiore alla differenza tra la consistenza media e il saldo al 3                                                                                                    | 11 dicembre<br>0 .00                             |
| Indertro Asset                                                                                                    |                                                                                                    | Nel secondo anno precedente la DSU, l'incremento di altre compo     Intremento da patrimono immobiliare nel seconde anno precedente     Importo intero senza decimali)                                                                                                    | nenti il patrimonio mobiliare e immobiliare è stato superiore alla differenza tra la consistenza media e il saldo al 3                                                                                                    | 11 dicembre<br>0 .00                             |

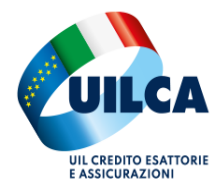

### PATRIMONIO IMMOBILIARE

Sul dettaglio patrimonio immobiliare, indicare **se la casa è di residenza** e l'eventuale **residuo del mutuo ipotecario** contratto per acquisto o costruzione, ripartito fra casa e pertinenze e percentuale di possesso, attivando il tasto ROSSO di "attiva modifica".

| visi/PortaleUncoSEE/Con<br>rang: Findicazione delli<br>dicare la casa di abitaz<br>odichiarareĝ Indicare<br>iare posseduto al 31 di<br>care<br>ttiva modifiche puoi r<br>onferma puoi conferr<br>r<br>di patrimonio                                  | nterma/PrecompilazionePersona/Nzgzbij/sAOTF/I<br>la casa di abitazione del nucleo, l'ammo<br>zione e/o eventuale mutuo utilizzare la<br>il patrimonio immobiliare in Italia e all'<br>discembre 2022).<br>rendere modificabili i dati del patrimon<br>mare e accettare i dati che sono stati pr<br>Comune / Stato estero | MHIZHDE2ODHIMA== Intare del mutuo del singolo cespi funzionalità Modifica del pulsant estero (un cespite per ogni riga de ni precompilati, in modo da poter a recompilati Quota posseduta (1)             | ce, i <b>terreni</b> agricoli, il <b>patrimonio immol</b><br>: <b>Azioni</b> (cliccare sul pulsante <i>P</i> , in corr<br>ila tabella) posseduto alla data del 31 dice<br>aggiungere o eliminare un patrimonio o e<br>Valore al fini IMU della quota possedata<br>(al fini IVIE se estero) | billare detenuto all'estero<br>rispondenza dell'immobile, per le operazio<br>mbre del secondo anno precedente (ad es<br>ntrare nel dettaglio e modificarlo.<br>Quota capitale residua del mutuo (della<br>quota posseduta) | ☆ Ł (<br>oni disponibili)<br>sempio nel 2024 indicare il                                                                                    |
|----------------------------------------------------------------------------------------------------|----------------------------------------------------------------------------------------------------|----------------------------------------------------------------------------------------------------|----------------------------------------------------------------------------------------------------|----------------------------------------------------------------------------------------------------|----------------------------------------------------------------------------------------------------|
| rame: l'indicazione della<br>ficare la casa di abitaz<br>odichiarareĝ Indicare<br>iare posseduto al 31 di<br>transmonto di al di<br>transmonto di abitazione<br>rame<br>ttiva modifiche puoi ronferra<br>onferma puoi conferra<br>puoi conferra<br>p | la casa di abitazione del nucleo, l'anumo<br>zione e/o eventuale mutuo utilizzare la<br>il patrimonio immobiliare in Italia e all'<br>licembre 2022).<br>rendere modificabili i dati del patrimon<br>mare e accettare i dati che sono stati pr<br>Comune / Stato estero                                                  | ntare del <b>mutuo</b> del singolo cespi<br>funzionalità <b>Modifica</b> del pulsant<br>'estero (un cespite per ogni riga de<br>ni precompilati, in modo da poter a<br>recompilati<br>Quota posseduta (1) | c, i terreni agricoli, il patrimonio immol<br>: Azioni (cliccare sul pulsante $\mathscr{P}$ , in corr<br>Ila tabella) posseduto alla data del 31 dice<br>iggiungere o eliminare un patrimonio o e<br>Valore al fini IMU della quota posseduta<br>(al fini IVIE se estero)                  | billare detenuto all'estero<br>rispondenza dell'immobile, per le operazio<br>embre del secondo anno precedente (ad es<br>ntrare nel dettaglio e modificarlo.                                                               | oni disponibili)<br>sempio nel 2024 indicare il<br>Casa di abitazione                                                                       |
| FARE<br>ttiva modifiche puoi r<br>onferma puoi conferm<br>o di patrimonio<br>F                                                                                                    | rendere modificabili i dati del patrimon<br>mare e accettare i dati che sono stati pr<br>Comune / Stato estero                                                                                                    | ni precompilati, in modo da poter a<br>recompilati<br>Quota posseduta (1)                                                                                                    | ggiungere o eliminare un patrimonio o e<br>Valore al fini IMU della quota posseduta<br>(al fini IVIE se estero)                                                                                                    | ntrare nel dettaglio e modificarlo.<br>Quota capitale residua del mutuo (della<br>quota posseduta)                                                                                                    | Casa di abitazione                                                                                                    |
| o di patrimonio<br>F                                                                                                    | Comune / Stato estero                                                                                                    | Quota posseduta (%)                                                                                                    | Valore ai fini IMU della quota posseduta<br>(ai fini IVIE se estero)                                                                                                    | Quota capitale residua del mutuo (della<br>quota posseduta)                                                                                                    | ▲ Casa di abitazione                                                                                                    |
| F                                                                                                    |                                                                                                    |                                                                                                    |                                                                                                    |                                                                                                    |                                                                                                    |
|                                                                                                    |                                                                                                    |                                                                                                    |                                                                                                    |                                                                                                    |                                                                                                    |
| F                                                                                                    |                                                                                                    |                                                                                                    |                                                                                                    |                                                                                                    |                                                                                                    |
| F                                                                                                    |                                                                                                    |                                                                                                    |                                                                                                    |                                                                                                    |                                                                                                    |
| F                                                                                                    |                                                                                                    |                                                                                                    |                                                                                                    |                                                                                                    |                                                                                                    |
| rds                                                                                                    |                                                                                                    |                                                                                                    |                                                                                                    | Righe per Pagina 10                                                                                                    | V Inizio Prec. 1 Succ. Fine                                                                                                    |
|                                                                                                    | Indiet                                                                                                    | tro Attiva Modifica Con                                                                                                    | ferma Vai a dati da autodichiarare                                                                                                    |                                                                                                    | (                                                                                                    |
| nds                                                                                                    | F                                                                                                    | F<br>Inde                                                                                                    | F<br>Indietro Attiva Modifica Con                                                                                                    | F<br>Indietro Attive Modifica Conferma Val a dati da autodichiarare<br>Val a dati da autodichiarare                                                                                                    | F<br>Bighe per Pagina 10<br>Indietro Attiva Modifica Conferma Val a dati da autodichiarare<br>P C C C Conferma Val a dati da autodichiarare |

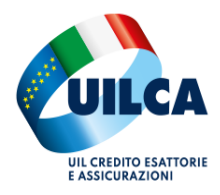

# Attivando la modifica

| NOTA BENE: Per indi                                        | <u>re</u> : l'indicazione della <b>casa di abitazione</b> del nucleo, l'amn<br>care la <b>casa di abitazione</b> e/o eventuale <b>mutuo</b> utilizzare | nontare del <b>mutuo</b> del singolo cespite, i <b>terreni</b> agricoli, i<br>la funzionalità <b>Modifica</b> del pulsante <b>Azioni</b> (cliccare sul | l patrimonio immobilia<br>pulsante 🥒, in corrisp | <b>re</b> detenuto all' <b>estero</b><br>ondenza dell'immobile, per le c | operazioni disponibili)                |
|------------------------------------------------------------|----------------------------------------------------------------------------------------------------|----------------------------------------------------------------------------------------------------|--------------------------------------------------|--------------------------------------------------------------------------|----------------------------------------|
| <u>Quali patrimoni <b>auto</b></u><br>patrimonio immobilia | 🔝 🤷 Nuovo patrimonio immobiliare<br>R                                                                                                    |                                                                                                    |                                                  |                                                                          | × nel 2024 indicare il                 |
|                                                            | Tipo di patrimonio                                                                                                    | Provincia                                                                                                    | Comune                                           |                                                                          |                                        |
|                                                            | F - Fabbricati                                                                                                    | •                                                                                                    | ~                                                |                                                                          | ~                                      |
| (?) COSA PUOI FA                                           | (obbligatorio, selezionare dalla lista)                                                                                                    | (obbligatorio, selezionare dalla lista)                                                                                                    | (obbligatorio, se                                | lezionare dalla lista)                                                   |                                        |
| Puoi vigiungere un n                                       | Quota posseduta (%)                                                                                                    | Valore IMU/IVIE                                                                                                    | Capitale r                                       | esiduo del mutuo                                                         |                                        |
| Pren o ii tasto kij                                        |                                                                                                    | % €                                                                                                    | ,00 €                                            |                                                                          | 0,00                                   |
|                                                            | (obbligatorio, importo intero senza decimali)                                                                                                    | (obbligatorio, importo intero senza decimali relativo alla quota                                                                                       | (obbligatorio, imp                               | oorto intero senza decimali relativo alla                                | quota                                  |
| Compas                                                     |                                                                                                    | Paralla Calas                                                                                                    |                                                  |                                                                          | No                                     |
| Compila                                                    |                                                                                                    | Annuna Saiva                                                                                                    |                                                  |                                                                          |                                        |
| Compia                                                     | F BOLZANO VICENTINO(VI)                                                                                                    | S0%                                                                                                    | 2.343,00 €                                       |                                                                          | No                                     |
| Carryia<br>Carryia<br>Carryia<br>Carryia                   | F         BOLZANO VICENTINO(VI)           F         BOLZANO VICENTINO(VI)                                                                              | 2004<br>505<br>505                                                                                                    | 2.343,00 €<br>33.839,00 €                        |                                                                          | No                                     |
| Corpia<br>Corpia<br>Corpia<br>Sto restrando 1-4 di Areced  | F BOLZANO VICENTINO(VI) F BOLZANO VICENTINO(VI) s                                                                                                    | 2003<br>505<br>505                                                                                                    | 2.343.00 €<br>33.839.00 €                        | er Papa                                                                  | No<br>No<br>10 • 1000 Feet 1 1000 Feet |

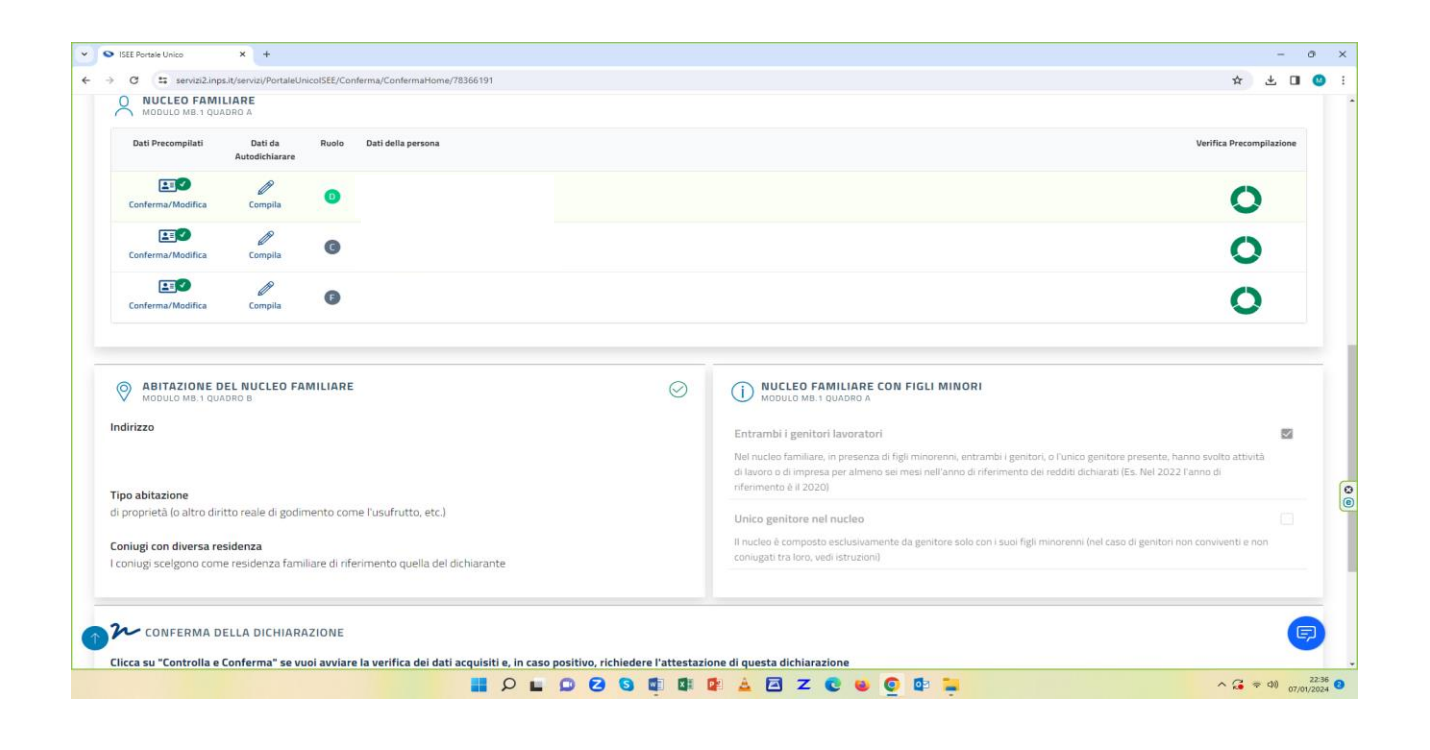

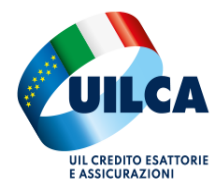

Quando la "Verifica Precompilata" è tutta VERDE per ogni singolo componente, si può CHIUDERE il modello.

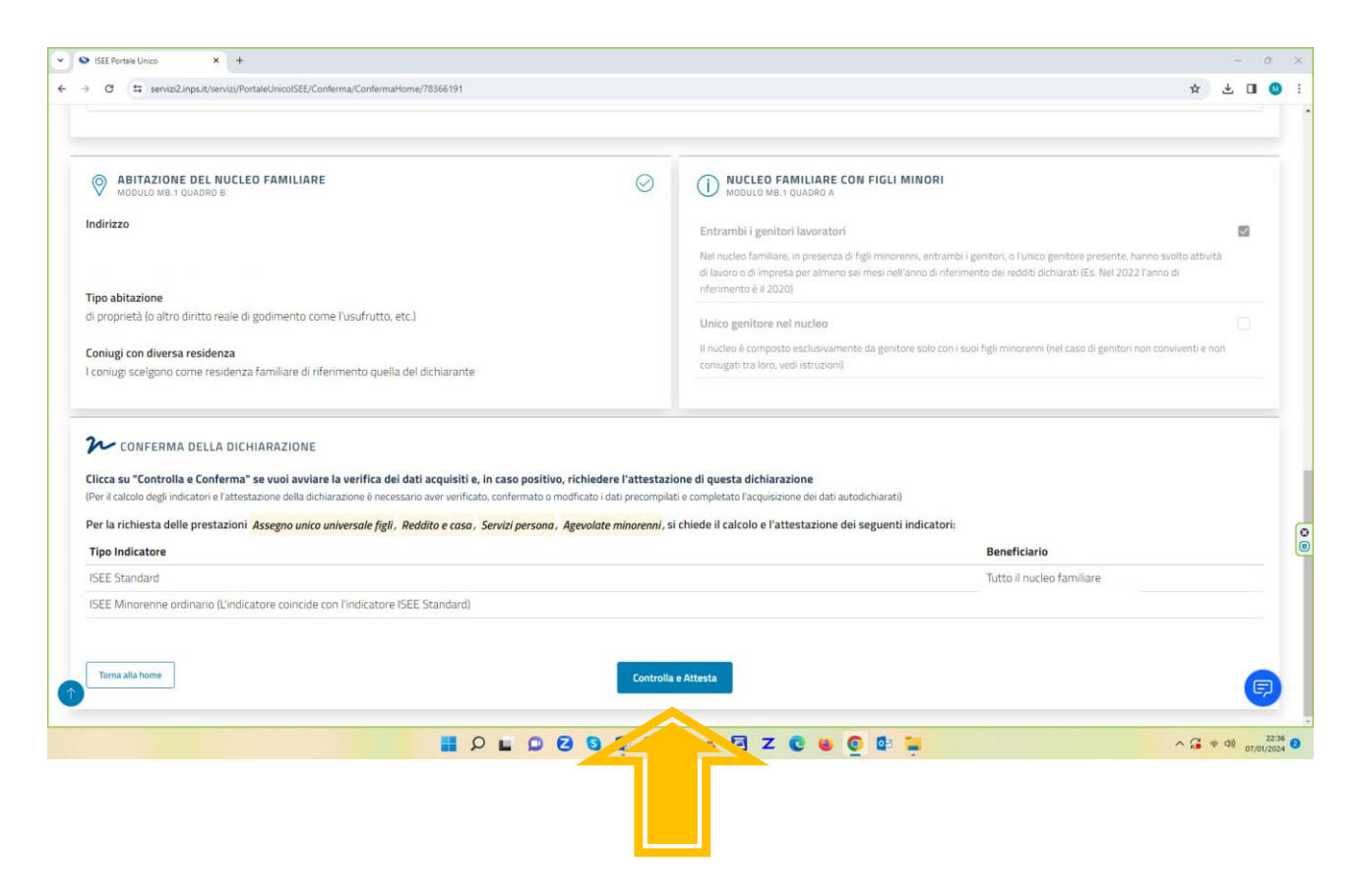

Con l'attestazione si conclude definitivamente il modello DSU ISEE ed è possibile ottenere IMMEDIATAMENTE l'attestazione ISEE con il relativo valore.

Vi consigliamo di salvare il PDF della DSU e quello della "Attestazione ISEE".

I rappresentanti UILCA restano a disposizione per ogni necessità o chiarimento.

A cura del Dipartimento Servizi Uilca